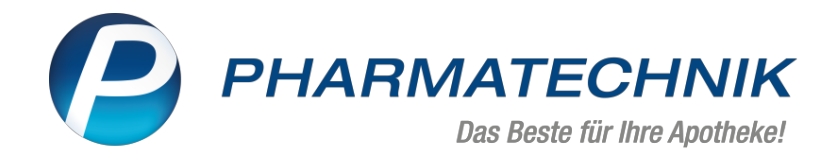

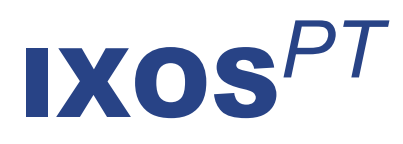

## Version 2024.5

Versionsbeschreibung

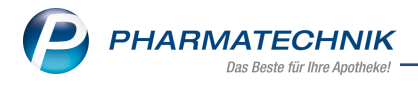

## Inhalt

| 1  | Optimierungen rund um das E-Rezept                                                        | 3  |
|----|-------------------------------------------------------------------------------------------|----|
|    | 1.1 E-Rezept-Informationen auf die Packliste drucken                                      | 3  |
|    | 1.2 Information zum E-Rezept hinterlegen und bearbeiten                                   | 3  |
|    | 1.3 E-Rezept: Selbstzahler-Ausdruck an nicht verschreibungspflichtige Artikel angepasst   | 3  |
|    | 1.4 E-Rezept: Einlösungs-Nachweis für GKV-Rezepte verfügbar                               | 4  |
| 2  | KIM                                                                                       | 6  |
|    | 2.1 Zusätzliche KIM-Adressen buchen und verwenden                                         | 6  |
| 3  | Telematik-Infrastruktur                                                                   | 7  |
|    | 3.1 Automatische TI-Meldung an NNF                                                        | 7  |
| 4  | Interaktionen                                                                             | 8  |
|    | 4.1 Interaktionen: Übernahme von Dokumentationen zu gleicher Interaktionsnummer           | 8  |
| 5  | PDL - pharmazeutische Dienstleistungen                                                    | 9  |
|    | 5.1 Elektronische Abrechnung von pharmazeutischen Dienstleistungen                        | 9  |
| 6  | Artikelverwaltung                                                                         | 10 |
|    | 6.1 Neue Spalten in den frei konfigurierbaren Ansichten der Artikeltrefferliste verfügbar | 10 |
| 7  | Kontakte                                                                                  | 11 |
|    | 7.1 Neue Spalte für weitere Kontaktrollen in der Trefferliste konfigurierbar              | 11 |
| 8  | Warenlogistik                                                                             | 12 |
|    | 8.1 MSV3-Anbieter auf der Seite 'Sendeparameter' einrichten                               | 12 |
| 9  | Weitere Informationen zu aktuellen Themen im Apothekenmarkt                               | 13 |
| 1( | 0 Arbeiten mit IXOS                                                                       | 14 |

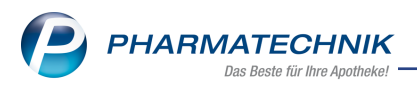

# Das ist neu in der aktuellen Version - Versionsbeschreibung der Version 2024.5

Neuerungen in der aktuellen Version lesen Sie hier in der Versionsbeschreibung.

## 1 Optimierungen rund um das E-Rezept

#### 1.1 E-Rezept-Informationen auf die Packliste drucken

#### Modul: Kasse

#### Neu/geändert:

Folgende Informationen können auf die Packliste (Bon und DIN A4) zu einem E-Rezept gedruckt werden:

- Verordnungsdaten (Verordnung, Dosierung und Arzthinweis).
- Name der versicherten Person.

Diese Einstellungen nehmen Sie in der Druckformular-Konfiguration vor.

Mehr dazu lesen Sie in Packliste auf Bon und auf DIN A4 konfigurieren

#### 1.2 Information zum E-Rezept hinterlegen und bearbeiten

#### Modul: Kasse

#### Neu/geändert:

Zu einem E-Rezept können Sie jetzt Informationen hinterlegen, während des gesamten Bearbeitungsprozesses (von der Bestell-Liste bis zum Rezeptmanagement) einsehen und bearbeiten. Dieser "digitale Notizzettel" dient zu internen Zwecken.

Erfassungsmöglichkeiten:

Wird das E-Rezept über die Bestell-Liste erfasst, dann können Sie hier bereits über **Info - F6** die Information hinterlegen.

Bei Erfassung im E-Rezept-Dialog wählen Sie **Info - Strg+F6** oder das Info-Icon **1**. Ist noch keine Information hinterlegt, wird das Info-Icon grau dargestellt. Bei hinterlegter Information ist es blau.

Mehr dazu lesen Sie in Informationen zum Rezept hinterlegen und einsehen

## 1.3 E-Rezept: Selbstzahler-Ausdruck an nicht verschreibungspflichtige Artikel angepasst

## Modul: Kasse, Druckformulare Neu/geändert:

Der Selbstzahler-Ausdruck wurde angepasst, damit dieser auch bei nicht verschreibungspflichtigen Artikeln korrekte Anwendung findet.

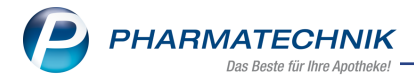

|               | Baumer Apotheke - IK:309990041 - Hirschberger Str. 84 - DE-00372 München - Tel:07930/62 - Fax:07930/6                      |
|---------------|----------------------------------------------------------------------------------------------------|
|               |                                                                                                    |
|               |                                                                                                    |
|               |                                                                                                    |
|               |                                                                                                    |
|               | Ausdruck für Arzneimittel und Artikel, die nicht zu Lasten der gesetzlichen<br>Krankenversicherung verordnet werden dürfen |
| Betrif        | ft: Kostenträgertyp SEL (Selbstzahler) bei Dokumententyp e16A (E-Rezept)                                                   |
| Versi         | cherte Person: Mustermann, Antonia                                                                                         |
| Gebu<br>Anscl | rtsdatum: 04.12.1999<br>nrift: Musterweg 1, 01744 Reichstädt                                                               |
| Versi         | chertennummer: X123456788                                                                                                  |
| Ausg          | estellt von: Brian Wittstock Arzt                                                                                          |
| Fach          | arzt für Allgemeinmedizin, LANR: 992189301                                                                                 |
| Ausg          | estellt in: Allgemeinarztpraxis Bernd Mustermann, Musterstraße 7, 01744 Reichstädt                                         |
| E-Re          | zept ID: 160.887.263.393.606.84                                                                                            |
| Auss          | ellungsdatum: 08.02.2024                                                                                                   |
| Veror         | dnetes Arzneimittel:                                                                                                    |
| Co. K         | G                                                                                                    |
| Abge          | gebenes Arzneimittel:                                                                                                    |
| 1 x 0<br>Gesa | 641569 PENTALONG 50MG TAB 100 St N3 PUREN Pharma GmbH & Co. KG<br>mtbruttopreis: 31,08 €                                   |
| Abga          | bedatum: 08.02.2024                                                                                                    |
|               |                                                                                                    |
|               |                                                                                                    |
|               |                                                                                                    |
|               |                                                                                                    |
|               |                                                                                                    |
|               | Unterschrift Apotheke                                                                                                    |
| Hinw          | :<br>is: Von Ausnahmefällen abgesehen, begründet sich kein Anspruch zur Voll- oder Teilerstattung                          |
| bei lh        | rer Krankenkasse.                                                                                                    |

#### 1.4 E-Rezept: Einlösungs-Nachweis für GKV-Rezepte verfügbar

Modul: Kasse, Verkaufsverwaltung, Druckformulare

#### Neu/geändert:

Ab sofort können Sie Ihren Patienten auch bei GKV-Rezepten bei Verkaufsabschluss und in der Verkaufsverwaltung einen Nachweis über die Einlösung der Verordnung und die vom Patienten getragenen Kosten ausdrucken. Den Druck müssen Sie über **Drucken - F9** manuell auslösen.

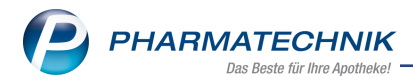

## Den Ausdruck finden Sie in den Druckformularen unter der Bezeichnung 'Nachweis E-Rezept Selbstzahler/GKV-Verordnung'.

|              | Beumer Apotheke - IK:309990041 - Hirschberger Str. 64 - DE-00372 München - Tel:07936/62 - Fex:07936/6                                                  |
|--------------|----------------------------------------------------------------------------------------------------|
|              |                                                                                                    |
|              |                                                                                                    |
|              |                                                                                                    |
|              | Nachweis einer eingelösten GKV-Verordnung                                                                                                    |
| Be           | etrifft: Kostenträgertyp GKV bei Dokumententyp e16A (E-Rezept)                                                                                         |
| Vi<br>G      | ersicherte Person: Graf Freiherr von Schaumberg, Karl-Friederich<br>ieburtsdatum: 04.04.1984                                                           |
| Ar<br>Ve     | nschrift: Siegburger Str. 155, 51105 Köln<br>ersichertennummer: S040484113                                                                             |
| At<br>Fa     | usgestellt von: Brian Wittstock Arzt<br>achärztin für Psychiatrie und Psychotherapie, LANR: 582369858                                                  |
| A.           | usgestellt in: Praxis für Psychiatrie und Psychotherapie, Herbert-Lewin-Platz 2, 10623 Berlin<br>SND- 722222200                                        |
| E            | -Rezept ID: 160.851.479.888.975.21                                                                                                    |
|              | ASAGERA BARANALL ANALYZET                                                                                                    |
| No. 11<br>H  | erordnetes Arzneimittel:<br>x 08850519 Olanzapin Heuma 20 mg SMT 70St HEUMANN PHARMA GmbH & Co. Generica KG N3<br>EUMANN PHARMA GmbH & Co. Generica KG |
| P.           | 2in Austausch                                                                                                    |
| Al<br>1<br>G | ogegebenes Arzneimittel:<br>x 08850519 OLANZAPIN HEUMA 20 MG SMT SMT 70 St N3 Heumann Pharma GmbH & Co. Generica KG<br>iesamtbruttopreis: 9,28 €       |
| A            | bgabedatum: 08.02.2024                                                                                                    |
|              |                                                                                                    |
|              |                                                                                                    |
|              |                                                                                                    |
|              |                                                                                                    |
|              | Unterschrift Apotheke                                                                                                    |
| Hi<br>be     | inweis: Von Ausnahmefällen abgesehen, begründet sich kein Anspruch zur Voll- oder Teilerstattung<br>ei Ihrer Krankenkasse.                             |
|              |                                                                                                    |

Mehr dazu lesen Sie in Bons, Rezepte, Abholschein, Etiketten etc. drucken.

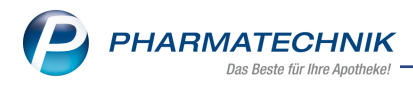

## 2 KIM

#### 2.1 Zusätzliche KIM-Adressen buchen und verwenden

### Modul: Notes

#### Neu/geändert:

Zusätzlich zu Ihrer bereits im KIM-Modul enthaltenen KIM-Adresse können Sie jetzt bis zu zwei weitere KIM-Adressen direkt in IXOS buchen. Mehr dazu lesen Sie in <u>KIM-Adressen buchen</u>.

Jede KIM-Adresse erhält ein eigenes Postfach und kann bei der Versendung von Nachrichten als Absender-Adresse ausgewählt werden. Mehr dazu lesen Sie in <u>KIM-Postfach</u>.

In der Bestell-Liste können Sie die einzelnen KIM-Adressen filtern. Somit ist es möglich, die Ansicht der Bestellungen auf einzelne KIM-Adressen einzugrenzen. Mehr dazu lesen Sie in <u>Bestell-Liste</u>.

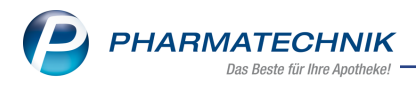

## 3 Telematik-Infrastruktur

#### 3.1 Automatische TI-Meldung an NNF

#### Modul: E-Health Neu/geändert:

Ab dem 01.04.2024 muss die TI-Nutzung regelmäßig an den Nacht- und Notdienstfonds gemeldet werden, damit Sie weiterhin die TI-Pauschale in voller Höhe erhalten. Wenn Sie eine gültige TI-Lizenz von *PHARMATECHNIK* besitzen und/oder eine oder mehrere KIM-Adressen über *PHARMATECHNIK* gebucht haben, übernimmt IXOS einmal im Monat die TI-Meldung an den NNF automatisch für Sie.

Mehr dazu lesen Sie in Konfiguration und Kontrolle der E-Health Komponenten.

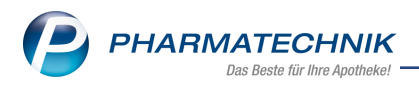

## 4 Interaktionen

### 4.1 Interaktionen: Übernahme von Dokumentationen zu gleicher Interaktionsnummer

#### Modul: Kasse

#### Neu/geändert:

Wenn Sie eine kundenbezogene Interaktion begründen müssen, können Sie ab sofort bestehende Begründungen zum selben Kunden und zur gleichen Interaktionsnummer bei abweichender Darreichungsform oder Wirkstärke übernehmen. Signalisiert wird Ihnen die übernehmbare Begründung in der Trefferliste der kundenbezogenen Interaktionen durch ein ausgegrautes Symbol 🖾. Im Fenster **Dokumentation der Interaktion anlegen** können Sie die vorhandene Begründung über die Schaltfläche 🕶 ins Feld **Begründung** übernehmen.

| 2 Treff                           | er gefunden                                 |    |            |                    |                                                                |        |             |                                                    |                            |               | M           | D MediCheck<br>Warenwirtschaft |
|-----------------------------------|---------------------------------------------|----|------------|--------------------|----------------------------------------------------------------|--------|-------------|----------------------------------------------------|----------------------------|---------------|-------------|--------------------------------|
| Interakt<br>Clozapi               | ionspartner 1<br>n <b>25-1A Pharma</b><br>n |    |            |                    | Klassifikation<br>Schwerwiegend<br>Datenlage nicht ausreichend |        |             | Interaktionspartner 2<br>Lamotrigin-1A Pharma 25mg |                            |               |             | 2                              |
| Clozapin 50-1A Pharma<br>Clozapin |                                             |    |            |                    | Schwerwiegend<br>Datenlage nicht ausreichend                   |        |             | Lamotri<br>Lamotrio                                | <b>gin-1A Pharı</b><br>gin | ma 25mg       |             | 2                              |
|                                   |                                             |    |            |                    |                                                                |        |             |                                                    |                            |               |             |                                |
|                                   |                                             |    |            |                    |                                                                |        |             |                                                    |                            |               |             |                                |
| Doku.                             | <u>W</u> arnmeldung                         | Ma | Bnahmen J  | <u>M</u> onitoring | Expertenwis                                                    | sen    |             |                                                    |                            |               |             |                                |
|                                   | Bearbeit                                    | er |            |                    |                                                                |        |             |                                                    |                            |               |             |                                |
| E                                 | learbeitungsdatu                            | m  |            |                    |                                                                |        |             |                                                    |                            |               |             |                                |
|                                   | Begründung                                  |    |            |                    |                                                                |        |             |                                                    |                            |               |             |                                |
|                                   |                                             |    |            |                    |                                                                |        |             |                                                    |                            |               |             |                                |
|                                   | Ablaufdatu                                  | -  |            |                    |                                                                |        |             |                                                    |                            |               |             |                                |
|                                   | Ablauluatu                                  |    |            |                    |                                                                |        |             |                                                    |                            |               |             |                                |
|                                   |                                             |    |            |                    |                                                                |        |             |                                                    |                            |               |             |                                |
|                                   |                                             |    |            |                    |                                                                |        |             |                                                    |                            |               |             |                                |
|                                   |                                             |    |            |                    |                                                                |        |             |                                                    |                            |               |             |                                |
| Strg                              |                                             |    | Kennzeich- |                    | Doku.                                                          | Filter | Interaktion | Interaktion<br>Nahrungsm.                          | Drucken                    | Kunde<br>Doku | Pat.merkmal | 2                              |
| Alt                               | F1                                          |    | F3         | F4                 | F5                                                             | F6     | F7          | F8                                                 | F9                         | F10           | F11         | F12                            |

Mehr dazu lesen Sie in Dokumentation einer kundenbezogenen Interaktion anlegen.

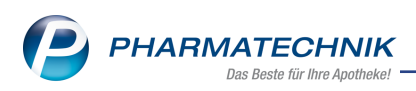

## 5 PDL - pharmazeutische Dienstleistungen

#### 5.1 Elektronische Abrechnung von pharmazeutischen Dienstleistungen

## Modul: Kontakte, Kasse

#### Neu/geändert:

Ab dem 01.04.2024 können pharmazeutische Dienstleistungen nur noch elektronisch abgerechnet werden. **PHARMATECHNIK** hält eine intuitive Lösung bereit und bis auf die Abrechnung verändert sich an den bekannten Abläufen nichts. Sie werden benachrichtigt, wenn die Funktion freigeschaltet wird.

Mehr dazu lesen Sie in IXOS.PDL - Pharmazeutische Dienstleistungen.

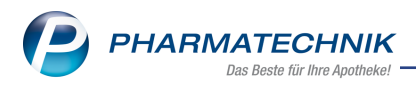

## 6 Artikelverwaltung

## 6.1 Neue Spalten in den frei konfigurierbaren Ansichten der Artikeltrefferliste verfügbar

#### Modul: Artikelverwaltung

#### Neu/geändert:

Ab sofort können Sie in den frei konfigurierbaren Ansichten 5-7 der Artikeltrefferliste eigene Spalten für die Kennzeichnung 'Artikel ist bevorzugt abzugeben', 'Artikel ist ein Verfallartikel, Verfall im Monat <MM/JJJJ>', 'Artikel ist ein Ladenhüter' und 'Artikel ist ein Auslaufartikel' hinzufügen.

| Tabellenkonfiguration                                                                                                    |                                                                      |                                                                                                    | 2 3              |  |
|----------------------------------------------------------------------------------------------------|----------------------------------------------------------------------|----------------------------------------------------------------------------------------------------|------------------|--|
| Gültig für                                                                                                    | Aktuelle Ansicht                                                     | Konfiguration                                                                                                    | Aktiv            |  |
| IXOS-Standard                                                                                                    | <b>_</b>                                                             | IXOS-Standard                                                                                                    | ~                |  |
| diese Apotheke                                                                                                    |                                                                      |                                                                                                    |                  |  |
| diesen Benutzer                                                                                                    |                                                                      |                                                                                                    |                  |  |
| diesen Arbeitsplatz                                                                                                    |                                                                      |                                                                                                    |                  |  |
| diesen Benutzer an diesem Arbeitsplatz                                                                                                    |                                                                      |                                                                                                    |                  |  |
| Nicht angezeigt<br>Artikelklassifikation (Spalte 4)<br>Artikelklassifikation (Spalte 5)<br>Bündelpackung (Icon, lizenzabhängig)<br>Verfall<br>Internetvergleichspreise (lizenzabhängi<br>Dauerbesorger/-sortiment (Icon)<br>Auslaufzikel (Icon) | ig Angez<br>Abgab<br>Artikel<br>Darrei-<br>Packur<br>Normp<br>Import | teigt<br>ebedingung (Icon)<br>bezeichung<br>chungsform<br>gsgroße<br>teackungsgröße<br>kennzeichen (Icon)<br>information (Icon) | -                |  |
| Bevorzugt abzugeben (lcon)<br>Ladenhüter (lcon)<br>Verfallartikel (lcon)                                                                                                    | Vertrie<br>Apo-E<br>VK<br>Eigene                                     | bsinformation (Icon)<br>K<br>r VK / Günstiger Rohertrag (Ic                                                                     | con) 💌           |  |
| IXOS-<br>Standard<br>F4 F5                                                                                                    |                                                                      | ОК<br><b>F12</b>                                                                                                    | Abbrechen<br>Esc |  |

Mehr dazu lesen Sie in Ansicht 5, 6, 7.

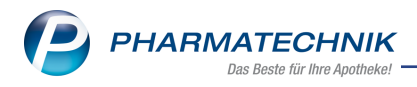

## 7 Kontakte

#### 7.1 Neue Spalte für weitere Kontaktrollen in der Trefferliste konfigurierbar

#### Modul: Kontakte

#### Neu/geändert:

Ab sofort können Sie sich in der Kunden-Trefferliste der Kontaktverwaltung eine Symbol-Spalte hinzu konfigurieren, die Sie visuell auf weitere Kontaktrollen der aufgeführten Kunden hinweist.

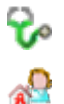

Kunde ist auch Arzt

Kunde ist auch Mitarbeiter

Die Einstellung nehmen Sie über Einstellungen - Alt+F12 vor.

Mehr dazu lesen Sie in Trefferlisten der Kontaktsuche.

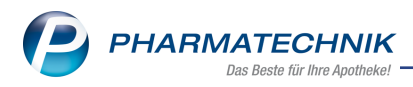

## 8 Warenlogistik

#### 8.1 MSV3-Anbieter auf der Seite 'Sendeparameter' einrichten

#### Modul: Warenlogistik

#### Neu/geändert:

Folgender Anbieter verwendet nun das Sendeprotokoll **MSV3 V2** für Online-Anfragen und Bestellungen:

• Pfizer Pharma GmbH

In den Kontaktdetails des jeweiligen Anbieters stellen Sie auf der Seite **Sendeparameter** im Feld **Sendeprotokoll** das Sendeprotokoll ein.

Mehr dazu im Thema 'Sendeparameter (Lieferant)' und MSV3 Dienstanbieter.

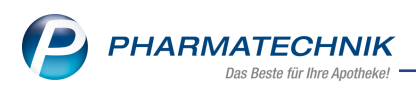

### 9 Weitere Informationen zu aktuellen Themen im Apothekenmarkt

Neue Herausforderungen bestimmen den Apothekenalltag. Informieren Sie sich auf der **PHARMATECHNIK**-Homepage zu folgenden Themen:

- **Telematikinfrastruktur** Informationen dazu finden Sie in <u>PHARMATECHNIK Tele</u>matikinfrastruktur.
- **E-Rezept** Ausführliche Informationen lesen Sie in <u>Chancen für die Apotheke mit dem E-</u> <u>Rezept</u>. Wir bieten Ihnen zusätzlich in unserem IXOS.campus-Lernmanagementsystem den <u>E-Rezept-Führerschein</u> an.
- Kassensicherungsverordnung und TSE Details hierzu lesen Sie in Kassensicherungsverordnung - Mit PHARMATECHNIK auf der sicheren Seite!
- **securPharm** Mehr dazu finden Sie in <u>Unser Wissen für Sie securPharm</u> und unter <u>PHARMATECHNIK IXOS FAQ</u>.
- Aktuelle Download- und Serviceseiten <u>PHARMATECHNIK IXOS-Doku</u>mentenbibliothek und PHARMATECHNIK-FAQ.

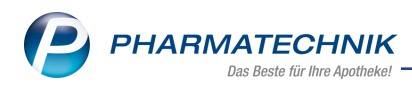

## 10 Arbeiten mit IXOS

Nutzen Sie folgende Tools und Kontaktmöglichkeiten:

- IXOS.eCall: Online-Support f
  ür IXOS Kontaktieren Sie den PHARMATECHNIK-Online-Support direkt aus dem Modul Notes in der Kategorie Nachrichten mit der Funktion IXOS.eCall.
- Web-Portal des Online-Supports: <u>www.pharmatechnik.de/online-support</u> Kontaktdaten der Hotline, Formulare für Supportanfragen, Frequently Asked Questions, IXOS-Onlinehilfe, Support-Dokumente, Release-Plan, Informationen zu Produktschulungen und Bestellformular für Verbrauchsmaterialien. (In IXOS auch aus dem Menü Büro über den Eintrag Online-Support heraus erreichbar.)
- Service-Hotline: 08151 / 55 09 295
- Schnelle Hilfe Hilfe-Symbol oder 'Onlinehilfe Alt+F1' wählen.
- Informationen zu den Neuerungen der aktuellen Version abrufen

Sie können sich in der Onlinehilfe schnell über die neuesten Funktionen der aktuellen Version informieren. Rufen Sie zunächst mit **Onlinehilfe - Alt+F1** die Onlinehilfe auf.

Versionsbeschreibung

Klicken Sie dann im Inhaltsverzeichnis links auf das Buch **Das ist neu**. Hier erhalten Sie die Beschreibungen der wichtigsten Neuerungen auf einen Blick. Um ausführliche Informationen zum jeweiligen Thema zu lesen, klicken Sie auf den Pfeil vor

Anwendungsfall:

#### Neue und geänderte Hilfethemen

Hier finden Sie eine Übersicht der neuen und geänderten Hilfethemen in dieser Version sowie das Video zu den IXOS-Highlights der letzten Versionen.

#### <u>Archiv der Versionsbeschreibungen</u>

Zum Lesen älterer IXOS-Versionsbeschreibungen klicken Sie auf die jeweilige Version.

2024.5.84